## คู่มือการเข้าดูผลคะแนนการสอบ NT

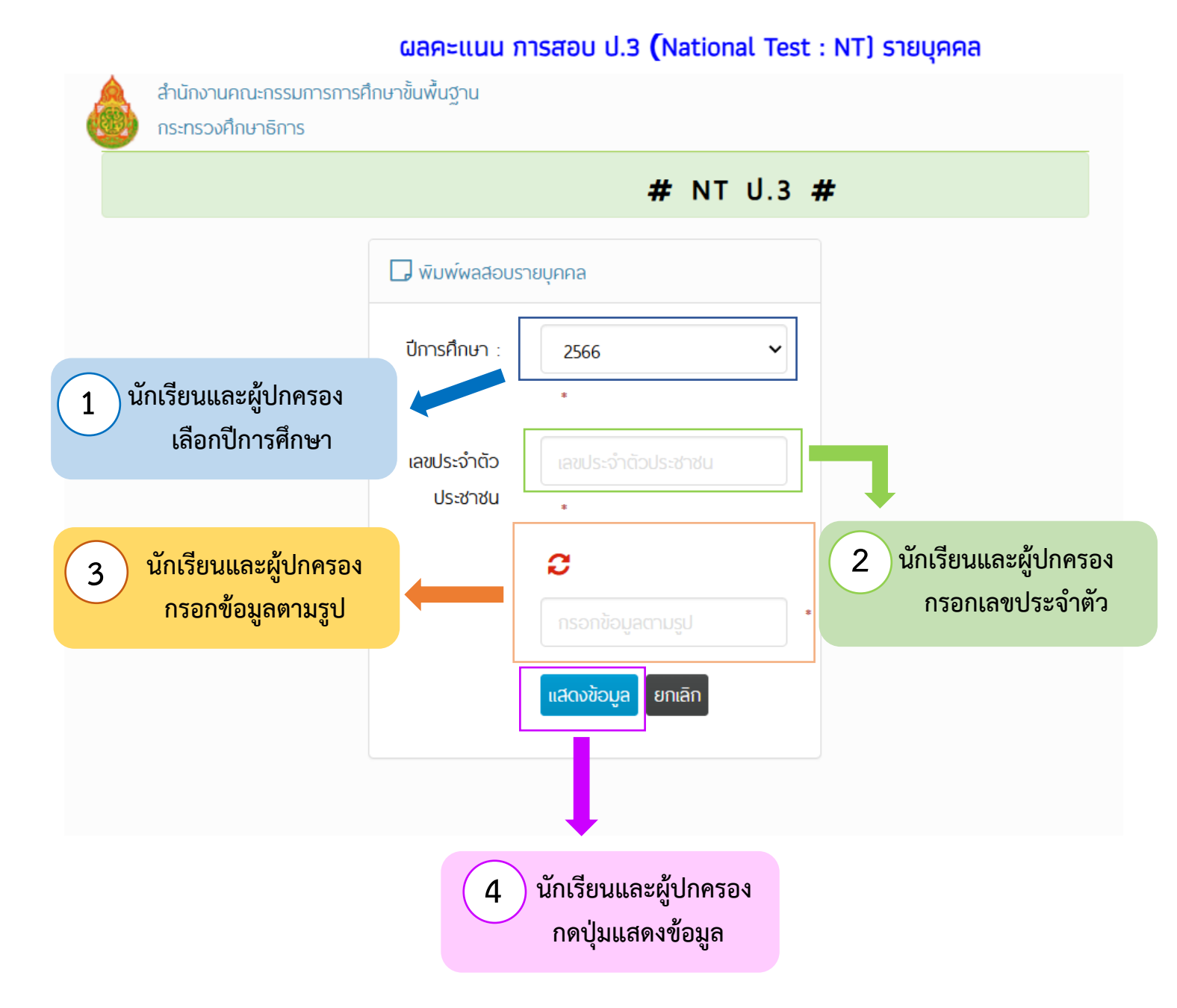